### TRƯỜNG ĐẠI HỌC KINH TẾ, ĐHĐN PHÒNG K<u>Ế HOẠCH TÀ</u>I CHÍNH

# HƯỚNG DẪN TỰ KÊ KHAI VÀ QUYẾT TOÁN THUẾ THU NHẬP CÁ NHÂN ONLINE

Để thực hiện việc tự kê khai và quyết toán thuế thu nhập cá nhân online, Quý Thầy, Cô, CBVC có thể thực hiện 3 bước theo hướng dẫn dưới đây:

## BƯỚC 1: Đăng nhập hệ thống/ Nhập thông tin

Truy cập hệ thống thuế điện tử của Tổng cục Thuế: <u>https://thuedientu.gdt.gov.vn/</u>

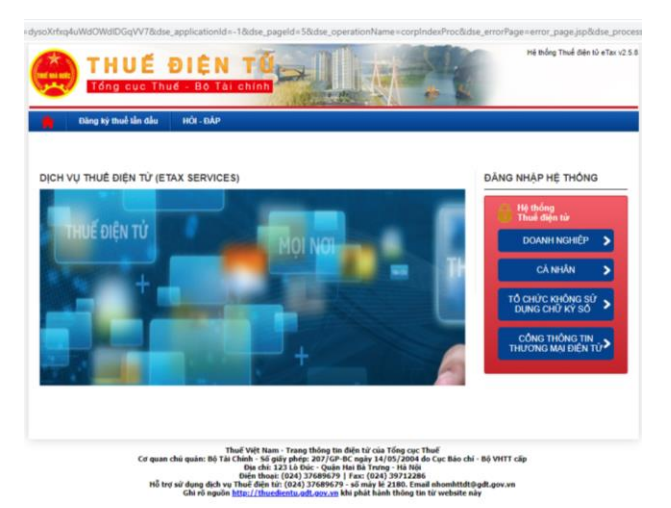

Chọn CÁ NHÂN sẽ hiện ra giao diện sau:

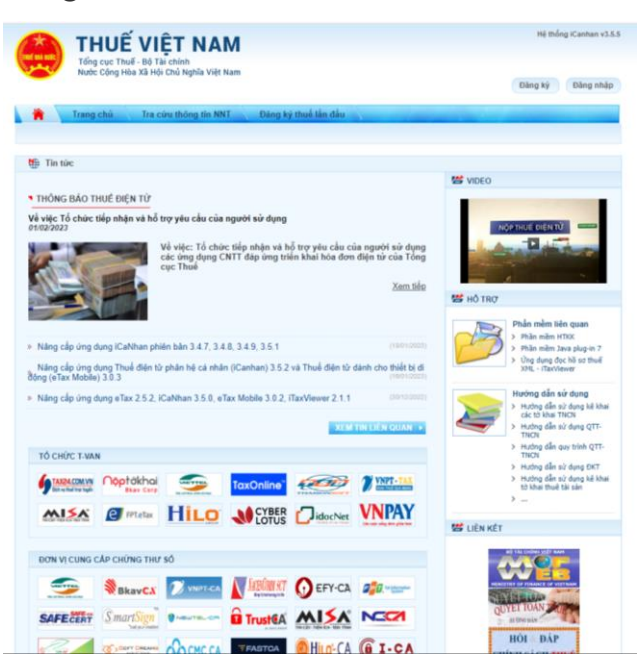

Quý Thầy Cô và CBVC chọn Đăng nhập sẽ hiện giao diện sau:

| THUẾ VIỆ<br>Tổng cục Thuế - Bộ Tải<br>Nước Cộng Hòa Xã Hội ( | Chính<br>Chú Nghĩa Việt Nam |          |         | Đảng ký | Hệ thố<br>Đảng nhập | ng iCanhan v3.5.2 |
|--------------------------------------------------------------|-----------------------------|----------|---------|---------|---------------------|-------------------|
| Trang chủ                                                    | Đãng nhập                   |          |         |         |                     |                   |
|                                                              | Mã số thuế<br>Mã kiếm tra   | Thép tục | US DW 2 |         |                     |                   |

Quý Thầy Cô và CBVC điền thông tin mã số thuế và mã kiểm tra rồi nhấn tiếp tục sẽ hiện ra giao diện sau

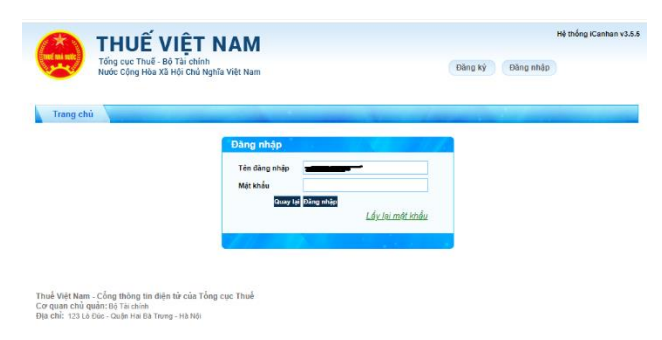

Quý Thầy Cô và CBVC nhập mật khẩu và đăng nhập.

Sau khi đăng nhập thành công, sẽ xuất hiện giao diện như hình phía dưới.

| TH-<br>Tống<br>Nước           | LUÉ V<br>cục Thuế - B<br>Cộng Hòa Xã | T <b>ÎỆT NAM</b><br>ở Tải chính<br>Hội Chủ Nghĩa Việt Nam                      | Hệ thối<br>Xin chảo: 854 | ng iCanhan v3.5.<br>Đăng xuất |
|-------------------------------|--------------------------------------|--------------------------------------------------------------------------------|--------------------------|-------------------------------|
| Trang chủ                     | Khai thuế                            | Nộp tờ khai Lệ phí trước bạ Quyết toán thu                                     | ê Đăng kỳ thuế Tra cứu   |                               |
| In tức Tra cứu thông          | i tin người nộ                       | o thuế                                                                         |                          |                               |
|                               | unt outer ri                         |                                                                                |                          |                               |
| Năng cấp ứng dụ<br>18/01/2023 | ng iCaNhan                           | phiên bản 3.4.7, 3.4.8, 3.4.9, 3.5.1                                           | XEM TO U                 | IÊN QUAN 🔸                    |
|                               | -                                    | Tổng cục Thuế thông báo năng cấp ứng dụng iCat<br>3.4.8, 3.4.9, 3.5.1 như sau: | Nhan 3.4.7,              |                               |
| E                             | -                                    |                                                                                | Xem tiếp                 |                               |

Chọn "Quyết toán thuế", sau đó chọn "kê khai trực tuyến"

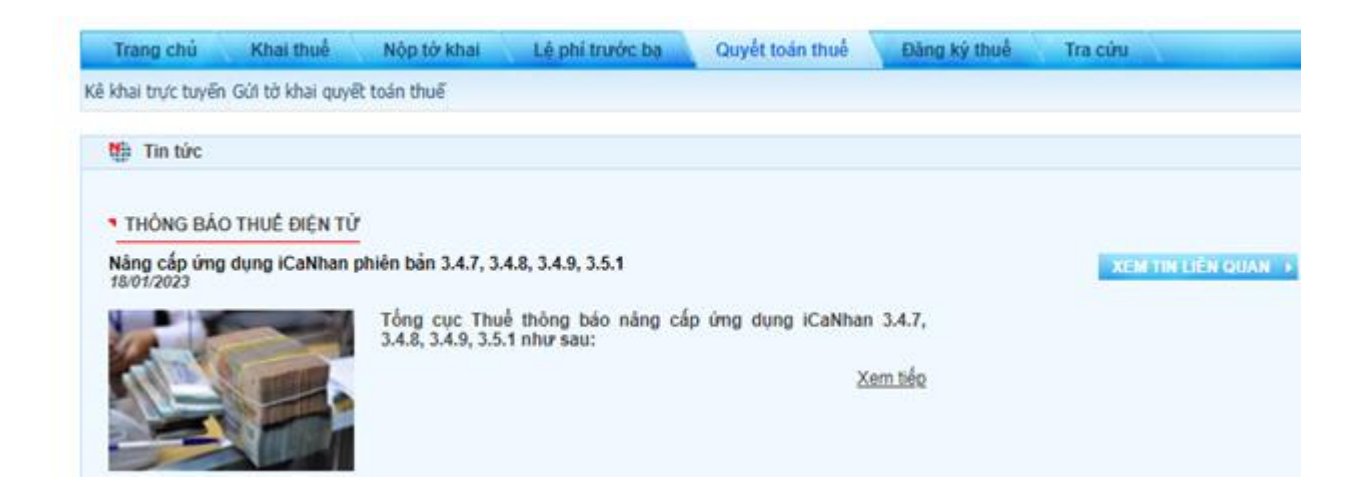

#### Điền nội dung kê khai online

Sau đó tại mục **Chọn thông tin tờ khai**, Quý Thầy Cô và CBVC điền các thông tin bắt buộc và chọn Tờ khai 02/QTT-TNCN.

| Tên người gửi (*)           |                                                                                                    |                                                        |
|-----------------------------|----------------------------------------------------------------------------------------------------|--------------------------------------------------------|
| Địa chỉ liên hế (*)         | The second second second second second second second second second second second second second second second s          |                                                        |
| Điện thoại liên lạc (*)     |                                                                                                    |                                                        |
| Địa chỉ email (*)           |                                                                                                    |                                                        |
| Chon tở khai                | Chon to khai                                                                                                    | ~                                                      |
| Cục Thuế                    | Chon từ khai<br>09/KK-TNCN - Từ khai quyết toán thuế thụ nhập cá nhận (TT)                                              | 156/2013)                                              |
| Chỉ cục Thuế                | 13/KK-TNCN - Tở khai quyết toán cho cá nhân có thu nhập tù<br>02/QTT-TNCN - Tở khai quyết toán thuế thu nhập cá nhân (T | r chuyển nhượng chứng khoán (TT156/2013)<br>(192/2015) |
|                             | 05/QTT-TNCN - Tờ khai quyết toàn của tổ chức, cá nhân (TT                                                               | 92/2015)                                               |
| Loại từ khai                |                                                                                                    | 180/2/0211                                             |
| Loại tở khai<br>Năm kê khai | 02/0TT=TNCN - Tở khai quyết toán thuệ thu nhập cả nhận (T<br>05/0TT-TNCN - Tở khai quyết toán của tổ chức, cả nhận (TT  | 30/2022)                                               |

Sau khi chọn tờ khai 02/QTT-TNCN – Tờ khai quyết toán thuế thu nhập cá nhân (TT80/2021)

Sẽ hiện ra các ô sau:

| Tích vào ô này nếu người nộp thuế có duy nhất 01 nguồn trực tiếp khai thuế trong năm do làm việc tại các tổ chức quốc tế, Đại sứ quán,<br>Lãnh sự quán tại Việt Nam hoặc nguồn từ nước ngoài (không khấu trừ tại nguồn). Sau đó, Người nộp thuế lựa chọn cơ quan thuế đã khai trực<br>tiếp trong năm tại ô "Cục thuế" trực tiếp khai thuế trong năm |
|----------------------------------------------------------------------------------------------------|
| Tích vào ô này nếu người nộp thuế trực tiếp khai thuế trong năm có từ 02 nguồn trở lên bao gồm cả trường hợp vừa có thu nhập thuộc diện khai trực tiếp trong năm, vừa có thu nhập do tổ chức trả thu nhập đã khấu trừ. Sau đó, người nộp thuế tự kê khai các nguồn thu nhập và thông tin liên quan theo bảng sau:                                   |
| Tích vào ô này nếu người nộp thuế không trực tiếp khai thuế trong năm chỉ có nguồn thu nhập thuộc diện khấu trừ qua tổ chức trả thu nhập. Sau đó khai thông tin về việc thay đổi nơi làm việc                                                                                                    |
| <ul> <li>Người nộp thuế tích vào ô này nếu có thay đổi nơi làm việc. Sau đó khai thông tin vào ô 1 hoặc ô 2.</li> <li>Người nộp thuế tích vào ô này nếu không thay đổi nơi làm việc. Sau đó khai thông tin vào ô 3 hoặc ô 4 hoặc ô 5.</li> </ul>                                                                                                    |
| 3. Tại thời điểm quyết toán vẫn còn làm việc tại tổ chức chi trả. Nếu tích vào ô này người nộp thuế tiếp tục nhập thông tin mã số thuế của tổ chức chi trả để hệ thống hỗ trợ tự động xác định cơ quan thuế quyết toán                                                                                                    |
| 4. Tại thời điểm quyết toán đã nghỉ việc và không làm việc tại bất kỳ tổ chức chi trả nào. Nếu tích vào ô này người nộp thuế tiếp tục lựa chọn cơ quan thuế quản lý tại nơi cư trú (tạm trú hoặc thường trú)                                                                                                    |
| Tình/ thành phốLựa chọn 💙 Quận/ huyệnLựa chọn 💙                                                                                                    |
| 5. Tại thời điểm quyết toán người nộp thuế chưa tính giảm trừ gia cho bản thân ở bất kỳ tổ chức trả thu nhập nào (tổ chức khấu trừ thuế<br>10% tại nguồn của cá nguồn). Nếu tích vào ô này người nộp thuế tiếp tục lựa chọn cơ quan thuế quản lý tại nơi cư trú (tạm trú hoặc thường<br>trú)                                                        |
| Tình/ thành phốLựa chọn 🗸 Quận/ huyệnLựa chọn 🗸                                                                                                    |
| Tùy theo trường hợp của Quý Thầy Cô và CBVC mà tích chon mục phù hợp.                                                                                                    |

Chọn **Cơ quan thuế Quyết toán**: nhập vào các ô tương ứng, tích chọn một trong 03 trường hợp:

<u>Trường hợp 1</u>: Tích vào ô này nếu NNT có duy nhất 01 nguồn trực tiếp khai thuế trong năm do làm việc tại các tổ chức quốc tế, Đại sứ quán, Lãnh sự quán tại Việt Nam hoặc nguồn từ nước ngoài (không khấu trừ tại nguồn). Sau đó, NNT lựa chọn CQT đã khai trực tiếp trong năm tại ô "Cục thuế" trực tiếp khai thuế trong năm.

Sau đó lựa chọn Cục thuế quản lý tổ chức chi trả (chọn cơ quan thuế ở phần tra cứu MST).

Loại tờ khai: tờ khai chính thức/bổ sung.

<u>Trường hợp 2</u>: Tích vào ô này nếu NNT trực tiếp khai thuế trong năm có từ 02 nguồn trở lên bao gồm cả trường hợp vừa có thu nhập thuộc diện khai trực tiếp trong năm, vừa có thu nhập do tổ chức trả thu nhập đã khấu trừ. Sau đó, người nộp thuế tự kê khai các nguồn thu nhập và thông tin liên quan theo bảng.

<u>Trường hợp 3</u>: Tích vào ô này nếu NNT không trực tiếp khai thuế trong năm chỉ có nguồn thu nhập thuộc diện khấu trừ qua tổ chức trả thu nhập. Sau đó khai thông tin về việc thay đổi nơi làm việc.

\*\**Trường hợp 3.1*: NNT tích vào ô này nếu có thay đổi nơi làm việc. Sau đó khai thông tin vào ô 1 hoặc ô 2.

Ô 1: Tại thời điểm quyết toán NNT đang tính giảm trừ gia cảnh cho bản thân tại tổ chức chi trả. Nếu tích vào ô này thì tiếp NNT tục nhập thông tin mã số thuế của tổ chức chi trả tính GTGC cho bản thân.

Nhập Mã số thuế của Tổ chức chi trả thu nhập, nơi đăng ký GTGC cho bản thân

Ô 2: Tại thời điểm QT NNT không làm việc cho tổ chức chi trả hoặc không tính GTGC cho bản thân tại bất kỳ tổ chức chi trả nào. Nếu tích vào ô này NNT tiếp tục lựa chọn cơ quan thuế quản lý tại nơi cư trú (tạm trú hoặc thường trú).

\*\**Trường hợp 3.2*: NNT tích vào ô này nếu không thay đổi nơi làm việc. Sau đó khai thông tin vào ô 3 hoặc ô 4 hoặc ô 5.

Ô 3: Tại thời điểm QT vẫn còn làm việc tại tổ chức chi trả. Nếu tích vào ô này NNT tiếp tục nhập thông tin MST của tổ chức chi trả để hệ thống hỗ trợ tự động xác định cơ quan thuế quyết toán.

Ô 4: Tại thời điểm quyết toán đã nghỉ việc và không làm việc tại bất kỳ tổ chức chi trả nào nào; Nếu tích vào ô này thì NNT tiếp tục lựa chọn cơ quan thuế quản lý tại nơi cư trú (tạm trú hoặc thường trú).

Ô 5: Tại thời điểm quyết toán NNT chưa tính giảm trừ gia cho bản thân ở bất kỳ tổ chức trả thu nhập nào (tổ chức khấu trừ thuế 10% tại nguồn của cá nguồn). Nếu tích vào ô này NNT tiếp tục lựa chọn cơ quan thuế quản lý tại nơi cư trú (tạm trú hoặc thường trú)

# Nhấn Tiếp tục $\rightarrow$ Đến phần NHẬP DŨ LIỆU TỜ KHAI

## BƯỚC 2: Nhập dữ liệu tờ khai

Tiếp theo, Quý Thầy Cô và CBVC chọn trường hợp quyết toán thuế.

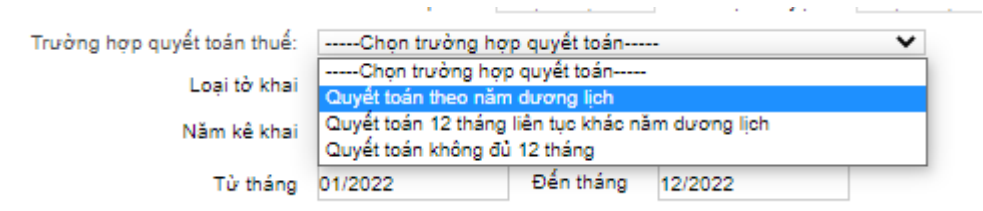

Chọn năm kê khai là năm 2022 (từ tháng 01/2022 đến tháng 12/2022).

Chọn "Tiếp tục" để chuyển đến bước khai tờ khai quyết toán.

Quý Thầy Cô và CBVC nhập dữ liệu tờ khai quyết toán thuế

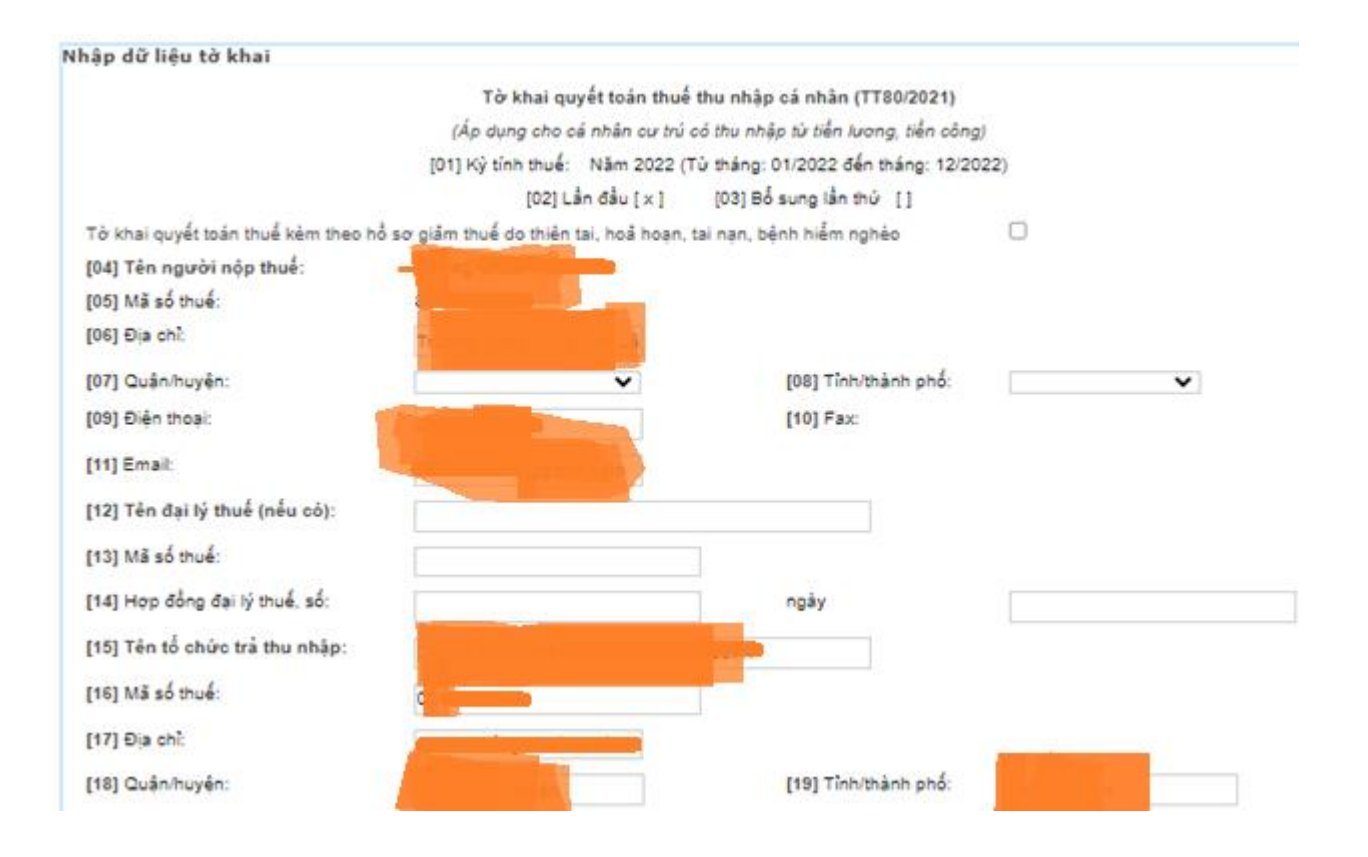

[01] đến [06]: Hệ thống tự động nhập

- [07] đến [08]: Chọn tỉnh, thành phố ở mục 08 trước, sau đó chọn quận huyện ở mục 07
- [09]: Điền số điện thoại của NNT: (Bắt buộc điền)
- [10]: Fax: Không bắt buộc
- [11]: Điền địa chỉ email của NNT. (Bắt buộc điền)
- [12] đến [14] Thông tin liên quan đến đại lý thuế (nếu có)
- [15] đến [19] Hệ thống tự động điền thông tin

| STT | r Chỉ tiêu         |                                                       |                                                                                     |      | Đơn vị<br>tính | Số tiền/Số người |
|-----|--------------------|-------------------------------------------------------|-------------------------------------------------------------------------------------|------|----------------|------------------|
|     | T (                | ong thu nl<br>0]=[21]+[2                              | hập chịu thuế (TNCT) trong kỳ<br>23]                                                | [20] | VNÐ            |                  |
|     | Γ                  |                                                       | Tổng TNCT phát sinh tại Việt Nam                                                    | [21] | VNÐ            | -                |
| 1   | _                  | a                                                     | Trong đó tổng TNCT phát sinh tại Việt Nam được miễn giảm theo Hiệp định<br>(nếu có) | [22] | VNÐ            | 0                |
|     | b                  | Tổng TN                                               | CT phát sinh ngoài Việt Nam                                                         | [23] | VNÐ            | 0                |
| 2   | Số người phụ thuộc |                                                       |                                                                                     |      | Nguời          | 0                |
|     | C                  | Các khoản giảm trừ<br>([25]=[26]+[27]+[28]+[29]+[30]) |                                                                                     |      | VNÐ            | 45               |
|     | 3                  | a Cho bản thân cá nhân                                |                                                                                     | [26] | VNÐ            | 132.000.000      |
|     | b                  | b Cho những nguội phụ thuộc được giẩm trừ             |                                                                                     | [27] | VNÐ            | 0                |
| 3   | ¢                  | Từ thiện                                              | nhân đạo, khuyến học                                                                | [28] | VNÐ            | 0                |
|     | đ                  | Các kho                                               | ân đóng bảo hiểm được trừ                                                           | [29] | VNÐ            |                  |
|     |                    | Khoán đ                                               | ông quỹ hưu trí tự nguyên được trừ                                                  | [30] | VNÐ            | 0                |
| 4   | Te                 | ống thu ni                                            | hập tinh thuế ([31]=[20]-[22]-[25])                                                 | [31] | VNÐ            | -                |
| 5   | Т                  | ống số thu                                            | uế thu nhập cá nhân (TNCN) phát sinh trong kỷ                                       | [32] | VNÐ            |                  |

[20] Tổng thu nhập chịu thuế (TNCT) trong kỳ

[20] = [21] + [23]

[21] Tổng TNCT phát sinh tại Việt Nam

Là tổng các khoản thu nhập chịu thuế từ tiền lương, tiền công và các khoản thu nhập chịu thuế khác; có tính chất tiền lương tiền công phát sinh tại Việt Nam; bao gồm cả thu nhập chịu thuế từ tiền lương; tiền công do làm việc trong khu kinh tế và thu nhập chịu thuế được miễn theo Hiệp định tránh đánh thuế hai lần (nếu có).

Thu nhập phát sinh ở đâu thì cơ quan chi trả thu nhập xuất chứng từ cho cá nhân, cá nhân lấy thông tin về thu nhập trên các chứng từ đó nhập vào tờ khai.

Ví dụ: Năm 2022, Dương Văn A làm công ty X từ tháng 1 đến tháng 4 có tổng thu nhập chịu thuế theo chứng từ là 50.000.000 đồng, làm công ty Y từ tháng 5 đến tháng 12 có tổng thu nhập chịu thuế theo chứng từ là 200.000.000 đồng. Như vậy tại chỉ tiêu [21], anh A sẽ nhập 250.000.000 đồng.

[22] Tổng TNCT phát sinh tại Việt Nam được miễn giảm theo Hiệp định (nếu có)

[23] Tổng TNCT phát sinh ngoài Việt Nam

[24] Số người phụ thuộc: Chỉ tiêu này hệ thống tự động điền theo số người phụ thuộc mà NTT đã đăng ký.

[25] Các khoản giảm trừ ([25] = [26] + [27] + [28] + [29] + [30]

[26] Giảm trừ cho bản thân cá nhân: Hệ thống tự điền sẵn là 132.000.000 đồng

[27] Giảm trừ cho những người phụ thuộc được giảm trừ: Hệ thống sẽ tính số tiền được giảm trừ theo số người phụ thuộc được đăng ký.

#### Người nộp thuế kéo xuống dưới tờ khai, chọn mục 02-1/BK-QTT-TNCN

| Thêm dòng Xóa dòn<br>Tôi cam đoan số liệu đ<br>NHÂN VIÊN ĐẠI LÝ THU | ng<br>ã khai và hồ sơ đính kèm là đúng và chịu trách nhiệm<br>É | trước pháp luật về nhi | ững số liệu đã khai và hồ sơ đính kèm. |
|---------------------------------------------------------------------|-----------------------------------------------------------------|------------------------|----------------------------------------|
| Họ và tên:                                                          |                                                                 | Người ký:              |                                        |
| Chứng chỉ hành nghề<br>số:                                          |                                                                 | Ngày ký:               |                                        |
| Tở khai   <u>02-1/BK-QTT-</u>                                       | TNCN                                                            |                        |                                        |
| Thêm phụ lục Xóa                                                    | a phụ lục Nhập lại Lưu bản nháp                                 | Hoàn thành kê khai :   | >>>                                    |

Khi chọn mục 02-1/BK-QTT-TNCN sẽ xuất hiện giao diện sau

| rang chủ       | Tài khoản Kh              | ai thuế Nộp tờ                                                                                                    | khai Lệ phi trưở                                 | vc bạ Quyết to       | án thuế Đăn | g ký thuế                     |
|----------------|---------------------------|----------------------------------------------------------------------------------------------------|--------------------------------------------------|----------------------|-------------|-------------------------------|
| ộp thuế 🔪      | Tra cứu                   |                                                                                                    |                                                  |                      |             |                               |
| a trục tuyen u | iui to knai quyet toan tr | ue                                                                                                    |                                                  |                      |             |                               |
| dữ liệu tờ     | khai                      |                                                                                                    |                                                  |                      |             |                               |
|                |                           | BÅNG KÊ GIÅ                                                                                                    | M TRỪ GIA CẢNH CHO                               | NGƯỜI PHỤ THUỘ       | C           |                               |
|                |                           | (Kêm theo tở khai quy                                                                                                    | ết toán thuế thu nhập cả                         | i nhân mẫu số 02/QTT | TNCN)       |                               |
|                |                           | [01] Kÿ tính t                                                                                                    | huế: Từ tháng: 01/202                            | 2 đến tháng: 12/2022 |             |                               |
|                |                           | [02] Lầi                                                                                                    | n đầu [x] [03] Bố s                              | ung lần thứ []       |             |                               |
| 4] Tên người   | nộp thuế:                 | Accesses in the local division of the local division of the local |                                                  |                      |             |                               |
| 5] Mã số thuế  |                           | -                                                                                                    | -                                                |                      |             |                               |
| 61 Ho và Me v  | a (chằng) nấu có:         |                                                                                                    |                                                  |                      |             |                               |
|                | o (anong) nod co.         |                                                                                                    |                                                  |                      |             |                               |
| [7] Mã số thuế |                           |                                                                                                    |                                                  |                      |             |                               |
| 18] Số CMND/   | Số hộ chiếu vợ (chồng)    | :                                                                                                    |                                                  |                      |             |                               |
|                |                           |                                                                                                    |                                                  |                      | Đơn         | vị tiền: Đồng Việt            |
|                | Họ và tên                 | Mã số thuế                                                                                                    | Loại giấy tờ (Số<br>CMND/ CCCD/<br>Hộ chiếu/GKS) | Sổ giảy tờ           | Ngày sinh   | Quan hệ với<br>người nộp thuế |
| 101            | [10]                      | [11]                                                                                                    | [12]                                             | [13]                 | [14]        | [15]                          |
| [9]            |                           |                                                                                                    |                                                  |                      |             |                               |

Quý Thầy Cô và CBVC nhập thông tin người phụ thuộc mà mình đã kê khai, sau đó nhấn tờ khai để quay lại giao diện tờ khai và tiếp tục theo hướng dẫn.

[28] Từ thiện, nhân đạo, khuyến học: NTT tự điền thông tin này theo chứng từ

[29] Các khoản đóng bảo hiểm được trừ: NNT tự điền thông tin này theo chứng từ

[30] Khoản đóng quỹ hưu trí tự nguyện được trừ: NNT tự điền thông tin này theo chứng từ

[31] Tổng thu nhập tính thuế ([31]=[20]-[22]-[25]): Hệ thống sẽ tự tính dựa trên thông tin mà NNT đã nhập

[32] Tổng số thuế thu nhập cá nhân (TNCN) phát sinh trong kỳ: Hệ thống sẽ tự tính dựa trên thông tin mà NNT đã nhập

```
***
```

|    | та<br>([3<br>Те                                               | ong số thuế<br>3]=[34]+[3<br>ong đó:           | dã nộp trong kỳ<br>5]+[36]-[37]-[38])                                                  | [33] | VNÐ |             |
|----|---------------------------------------------------------------|------------------------------------------------|----------------------------------------------------------------------------------------|------|-----|-------------|
|    | а                                                             | Số thuế đi                                     | ã khẩu trừ tại tổ chức trả thu nhập                                                    | [34] | VNÐ |             |
| 6  | b                                                             | Số thuế đi                                     | ả nộp trong năm không qua tổ chức trả thu nhập                                         | [35] | VNÐ | 0           |
|    | c                                                             | Số thuế đả                                     | ã nộp ở nước ngoài được trừ (nếu có)                                                   | [36] | VNÐ | 0           |
|    | d                                                             | Số thuế đi                                     | ĩ khẩu trừ, đã nộp ở nước ngoài trùng do quyết toán vất năm                            | [37] | VNÐ | 0           |
|    | đ                                                             | Số thuế đi                                     | ã nộp trong năm không qua tổ chức trả thu nhập trùng do quyết toán vất năm             | [38] | VNÐ | 0           |
|    | Тå<br>[3                                                      | ong số thuế<br>9]=[40]+[41                     | TNCN được giảm trong kỷ<br>]                                                           | [39] | VNÐ | 0           |
| 7  | a                                                             | a Số thuế phải nộp trùng do quyết toán vất năm |                                                                                        |      | VNÐ | 0           |
|    | b                                                             | Tổng số th                                     | uế TNCN được giảm khác                                                                 | [41] | VNÐ | 0           |
| 8  | Tổng số thuế còn phải nộp trong kỳ<br>[42]=([32]-[33]-[39])⊳0 |                                                | [42]                                                                                   | VNÐ  | 0   |             |
| 9  | Sá<br>sa<br>(0                                                | ố thuế đượ<br>u quyết to:<br><[42]<=50.0       | c miễn do cả nhân có số tiền thuế phải nộp<br>án từ 50.000 đồng trở xuống<br>)00 đồng) | [43] | VNÐ | 0           |
| 10 | Тċ<br>[4                                                      | ng số thuế<br>4]=([32]-[33                     | nộp thừa trong kỷ<br> ]-[39]) <0                                                       | [44] | VNÐ | <del></del> |
|    |                                                               | Tổng số t                                      | huế đề nghị hoàn trả [45]=[46]+[47]                                                    | [45] | VNÐ | 0           |
|    | а                                                             | Trong                                          | Số thuế hoàn trả cho người nộp thuế                                                    | [46] | VNÐ | 0           |
| 11 |                                                               | đó:                                            | Số thuế bù trừ cho khoản phải nộp ngân sách nhà nước khác                              | [47] | VNÐ | 0           |
|    | ь                                                             | Tổng số t<br>[48]=[44]-                        | huế bù trừ cho các phát sinh của kỳ sau<br>[45]                                        | [48] | VNÐ | ~           |

[33] Tổng số thuế đã nộp trong kỳ: ([33] = [34] + [35] + [36] - [37] - [38])

[34] Số thuế đã khấu trừ tại tổ chức trả thu nhập

Số thuế đã khấu trừ tại tổ chức trả thu nhập là số thuế mà tổ chức chi trả thu nhập đã khấu trừ (căn cứ theo chứng từ khấu trừ thuế TNCN).

[35] Số thuế đã nộp trong năm không qua tổ chức trả thu nhập

Số thuế đã nộp trong năm không qua tổ chức trả thu nhập là số thuế TNCN mà cá nhân đã nộp vào ngân sách nhà nước theo mã số thuế của cá nhân người nộp thuế không qua tổ chức trả thu nhập.

[36] Số thuế đã nộp ở nước ngoài được trừ (nếu có)

[37] Số thuế đã khấu trừ, đã nộp ở nước ngoài trùng do quyết toán vắt năm

[38] Số thuế đã nộp trong năm không qua tổ chức trả thu nhập trùng do quyết toán vắt năm

[39] Tổng số thuế TNCN được giảm trong kỳ [39] = [40] + [41]

[40] Số thuế phải nộp trùng do quyết toán vắt năm

[41] Tổng số thuế TNCN được giảm khác

[42] Tổng số thuế còn phải nộp trong kỳ ([42] = ([32] - [33] - [39])>0)

[43] Số thuế được miễn do cá nhân có số tiền thuế phải nộp sau quyết toán từ 50.000 đồng trở xuống ( $0 < [42] \le 50.000$  đồng)

[44] Tổng số thuế nộp thừa trong kỳ ([44] = ([32] - [33] - [39]) <0)

[45] Tổng số thuế đề nghị hoàn trả [45] = [46] + [47]

[46] Số thuế hoàn trả cho người nộp thuế

[47] Số thuế bù trừ cho khoản phải nộp ngân sách nhà nước khác

[48] Tổng số thuế bù trừ cho các phát sinh của kỳ sau ([48] = [44] - [45])

Trường hợp người nộp thuế đề nghị hoàn trả vào tài khoản của người nộp thuế tại chỉ tiêu [46] thì ghi thêm các thông tin sau:

| Số tiền hoàn trả: Bằng số:<br>Hình thức hoàn trả:<br>O Chuyến khoản:<br>Tên chủ tài khoản: | 0 đồng.<br>Tải khoản số: | Tại Ngân hàng/KBNN:      |
|--------------------------------------------------------------------------------------------|--------------------------|--------------------------|
| Tiền mặt:<br>Tên người nhận tiền:                                                          | Loại giấy tờ: 🗸          | CMND/CCCD/HC số:         |
| Ngày cấp:                                                                                  | Noi cấp:                 | Noi nhận tiển hoàn thuế: |

Trường hợp người nộp thuế đề nghị bù trừ cho khoản phải nộp ngân sách nhà nước khác tại chỉ tiêu [47] thì ghi thêm các thông tin sau:

|                                    |                                                                                    |                               |                                                          |                                  | Thông tin khoản nọ |
|------------------------------------|------------------------------------------------------------------------------------|-------------------------------|----------------------------------------------------------|----------------------------------|--------------------|
| STT                                | MST của NNT khác (nếu<br>có)                                                       | Tên NNT khác (nếu có)         | Mã định danh khoản phải<br>nộp (ID) (nếu có)             | Nội dung khoản nợ/phát<br>sinh   | Chương             |
| (1)                                | (2)                                                                                | (3)                           | (4)                                                      | (5)                              | (6)                |
| 1                                  |                                                                                    |                               |                                                          |                                  | ~                  |
|                                    |                                                                                    |                               |                                                          |                                  |                    |
| 4                                  |                                                                                    |                               |                                                          |                                  | +                  |
| _                                  |                                                                                    |                               |                                                          |                                  |                    |
| □ Tối<br>NHÂN                      | cam đoan số liệu đã khai và h<br>VIÊN ĐẠI LÝ THUẾ                                  | hổ sơ đính kèm là đúng và chị | u trách nhiệm trước pháp luật v                          | rể những số liệu đã khai và hồ : | sơ đính kẻm.       |
| □ Tối<br>NHÂN<br>Họ và             | cam đoan số liệu đã khai và h<br>I VIÊN ĐẠI LÝ THUẾ<br>tên:                        | hổ sơ đính kẻm là đúng và chị | u trách nhiệm trước pháp luật v<br>Người ký:             | ể những số liệu đã khai và hổ :  | sơ đính kẻm.       |
| ⊡ Tôi<br>NHÂN<br>Họ và<br>Chứng    | cam đoan số liệu đã khai và h<br>I VIÊN ĐẠI LÝ THUẾ<br>tên:<br>g chỉ hành nghể số: | nỗ sơ đính kèm là đúng và chị | u trách nhiệm trước pháp luật v<br>Người ký:<br>Ngày ký: | rề những số liệu đã khai và hồ : | sơ đính kèm.       |
| □ Tôi<br>NHÂN<br>Họ và<br>Chứng    | cam đoan số liệu đã khai và h<br>I VIÊN ĐẠI LÝ THUẾ<br>tên:<br>g chỉ hành nghể số: | ồ sơ đính kèm là đúng và chị  | u trách nhiệm trước pháp luật v<br>Người ký:<br>Ngày ký: | ể những số liệu đã khai và hồ :  | sơ đính kèm.       |
| Tôi NHÂN Họ và Chúng <u>Tờ kha</u> | cam đoan số liệu đã khai và h<br>I VIÊN ĐẠI LÝ THUẾ<br>tên:<br>g chỉ hành nghể số: | nỗ sơ đính kèm là đúng và chị | u trách nhiệm trước pháp luật v<br>Người ký:<br>Ngày ký: | rể những số liệu đã khai và hồ : | sơ đính kèm.       |

Đến bước này, người nộp thuế đã có thể xác định được số thuế TNCN được hoàn hay phải nộp thêm.

Sau khi điền xong thì Quý Thầy Cô và CBVC tích vào ô "Tôi cam đoan số liệu đã khai và hồ sơ đính kèm là đúng và chịu trách nhiệm trước pháp luật về những số liệu đã khai và hồ sơ đính kèm" sau đó chọn "**Hoàn thành kê khai**".

BƯỚC 3: Nộp hồ sơ

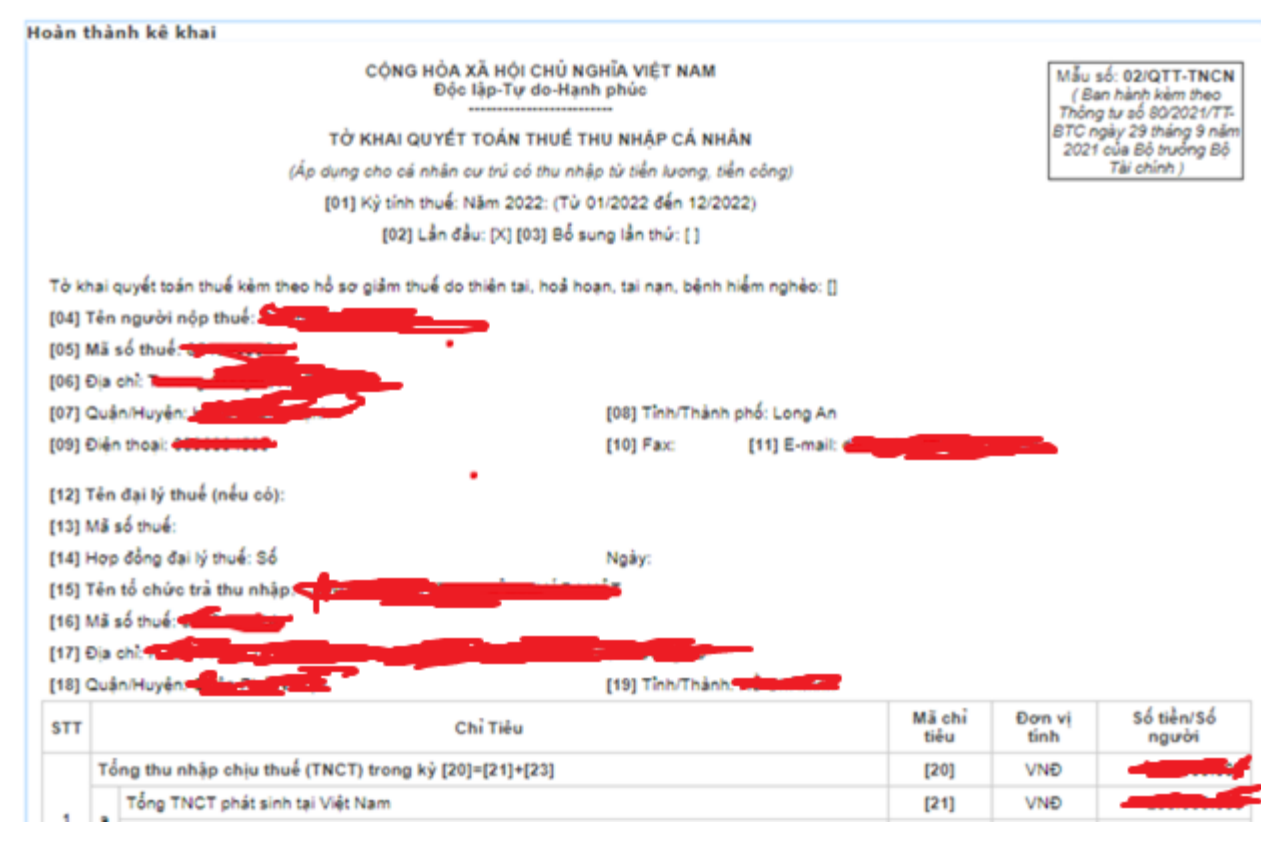

→ Bấm Lưu bản nháp → Hoàn thành kê khai → Kết xuất xml → Gửi tờ khai → chọn phụ lục đính kèm → chọn chứng từ khấu trừ (Choose File) → chọn tiếp tục → nhập mã xác thực OTP (được gửi về điện thoại) → Nộp Tờ khai thành công.

Lưu ý: Hiện tại Cơ quan thuế chỉ chấp nhận nộp hồ sơ kê khai quyết toán thuế TNCN qua mạng. Vì vậy, để thực hiện việc tự quyết toán thuế TNCN qua mạng Quý Thầy cô và CBVC cần phải đăng ký **tài khoản thuế điện tử** (Cũng là tài khoản để đăng nhập vào Etax mobile).

## PHÒNG KẾ HOẠCH TÀI CHÍNH